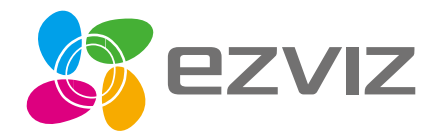

# **Quick Start Guide**

EN DE ES FR IT NL PL GR CZ SK NO SW DK FI

www.ezvizlife.com

# Inhoud van de doos

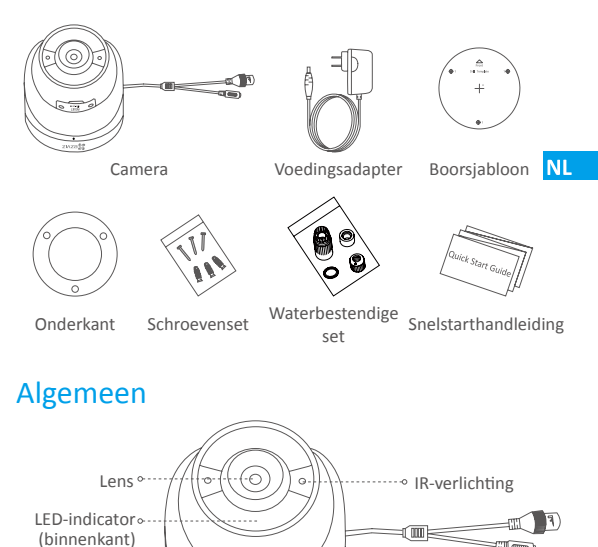

ZIAZB 60

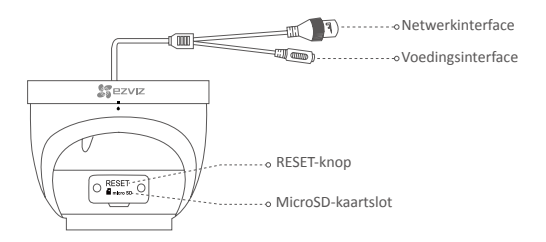

| Naam           | Omschrijving                                                                                                    |
|----------------|----------------------------------------------------------------------------------------------------|
| IR-verlichting | Het IR-verlichting gaat automatisch aan bij slechte lichtomstandigheden. Dit maakt het beeld helderder.                                                                                                    |
| LED-indicator  | <ul> <li>Constant rood: Camera wordt opgestart.</li> <li>Knippert langzaam rood: Wi-Fi-verbinding is mislukt.</li> <li>Knippert snel rood: Camera-uitzondering (bijv. fout<br/>microSD-kaart).</li> <li>Constant blauw: Video wordt bekeken of afgespeeld<br/>in de EZVIZ-app.</li> </ul> |
|                | • Knippert snel blauw: Camera is gereed voor Wi-Fi-<br>verbinding.                                                                                                    |
|                | <ul> <li>Knippert langzaam blauw: Camera werkt correct.</li> </ul>                                                                                                    |
| MicroSD-kaart  | <ul> <li>Micro-SD-kaart moet afzonderlijk worden<br/>aangeschaft.</li> </ul>                                                                                                    |
|                | <ul> <li>Initialiseer de kaart in de EZVIZ-app voordat u deze gebruikt.</li> </ul>                                                                                                    |
| RESET-knop     | Houd 5 seconden ingedrukt om te herstarten en alle parameters terug te zetten in de standaardwaarden.                                                                                                    |

# Handelingen

#### 

# De camera inschakelen

- Optie 1 Voor de Wi-Fi-camera Schakel de camera in door het netsnoer op een stopcontact aan te sluiten.
- Optie 2 Voor de PoE (Power over Ethernet)-camera Schakel de camera in door een PoE-schakelaar (afzonderlijk aan te schaffen) aan te sluiten met een netwerkkabel.

NL

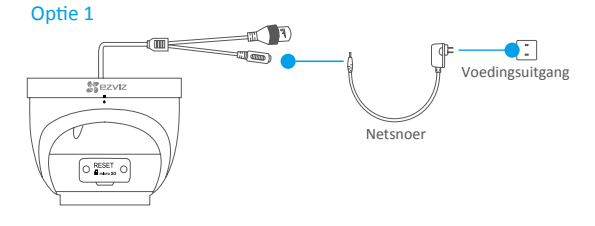

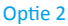

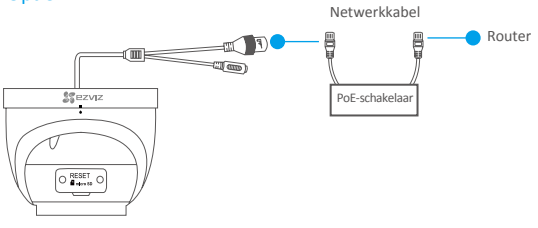

# Stap 2.....

## Instellen van de camera

1 Een gebruikersaccount aanmaken

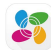

- Verbind uw mobiele telefoon met de Wi-Fi.
- Download en installeer de EZVIZ-app door "EZVIZ" te zoeken in App Store of Google Play™.
- Start de app en registreer een EZVIZ-gebruikersaccount via de opstartwizard.

## 2 Een camera toevoegen aan EZVIZ

- Meld u aan in de EZVIZ-app.
- Tik in het hoofdscherm op "+" in de rechterbovenhoek om verder te gaan.

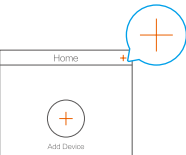

- Scan de QR-code op de voorkant van deze handleiding of op de behuizing van de camera.
- Volg de wizard van de EZVIZ-app om de Wi-Fi-configuratie te voltooien.
- a

Voor de Wi-Fi-camera wordt de bedrade netwerkverbinding eveneens ondersteund. Verbind de camera met de router met behulp van een netwerkkabel.

#### Stap 3......

# Montage (optioneel)

De camera kan aan de muur of het plafond worden gemonteerd. Hier gebruiken we het monteren aan een muur als voorbeeld.

Jorg ervoor dat de muur of het plafond stevig genoeg is om drie keer het gewicht van de camera en het montuur te dragen.

### 1 De basis installeren

- Plaats het boorsjabloon op het oppervlak waarop u de camera wilt monteren.
- (Alleen voor een cementen muur/plafond Boor schroefgaten volgens de sjabloon en plaats drie ankers.
- Gebruik drie metalen schroeven om de onderkant van de camera vast te zetten overeenkomstig met het sjabloon.

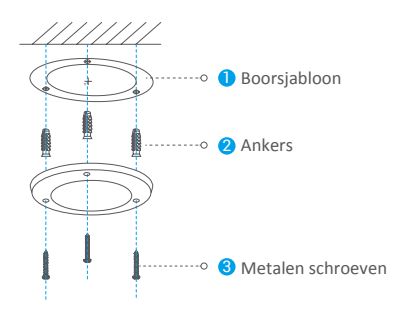

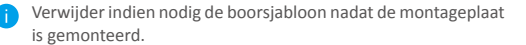

## 2 De camera installeren

Monteer de camera aan de montageplaat. Draai het rechtsom totdat het vastzit.

#### Voor bedrading aan de zijkant

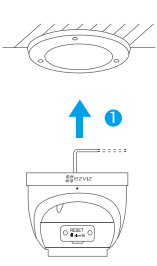

 Draai de camera zoals weergegeven in de afbeelding.

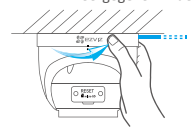

#### Voor bedrading aan de bovenkant

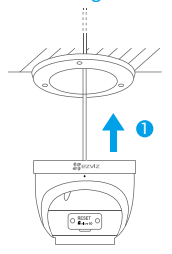

2 Draai de camera zoals weergegeven in de afbeelding.

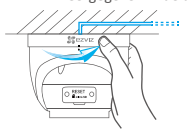

### 3 De vochtwerende accessoires monteren (optioneel)

- Als de camera buiten of in een vochtige omgeving wordt geïnstalleerd, gebruik dan de vochtwerende accessoires.
  - Voor de volgende stappen dient u de netwerkstekker los te halen en vervolgens opnieuw aan te sluiten. Schakel professioneel personeel in als u hulp nodig hebt.

Snijd één kant van de netwerkkabel af (A).

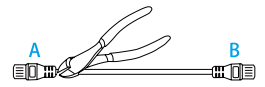

2 Steek zijde A door de moer, de pakking en de afkapping.

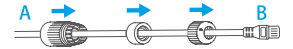

Overbind een nieuwe netwerkstekker met de kabel (A).

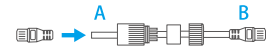

- Steek de pakking in de netwerkpoort van de camera.
- 5 Steek de netwerkstekker in de netwerkpoort van de camera.

Steek de pakking in de afkapping en zet de afkapping en de moer vast.

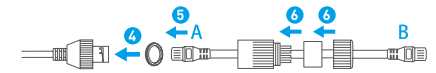

Verbind zijde B met de LAN-poort van de router of PoE-switch.

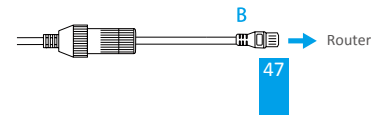

### 4 Pas de bewakingshoek aan

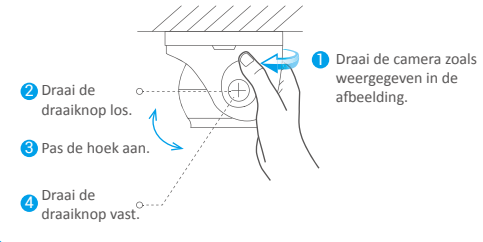

Voor meer informatie, raadpleegt u www.ezvizlife.com.

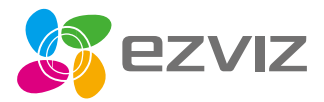

UD15298B